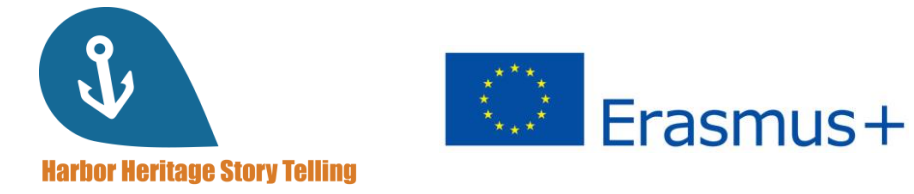

## GUIDE DE L'UTILISATEUR pour les apprenants

Comment utiliser la plateforme Harbor Heritage Story Telling !

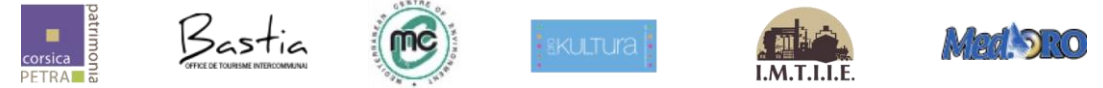

#### Numéro de projet : 2019-1-FR01-KA204-063017

Ce projet a été financé avec le soutien de la Commission européenne. Cette publication n'engage que son auteur et la Commission ne peut être tenue responsable de l'usage qui pourrait être fait des informations qu'elle contient.

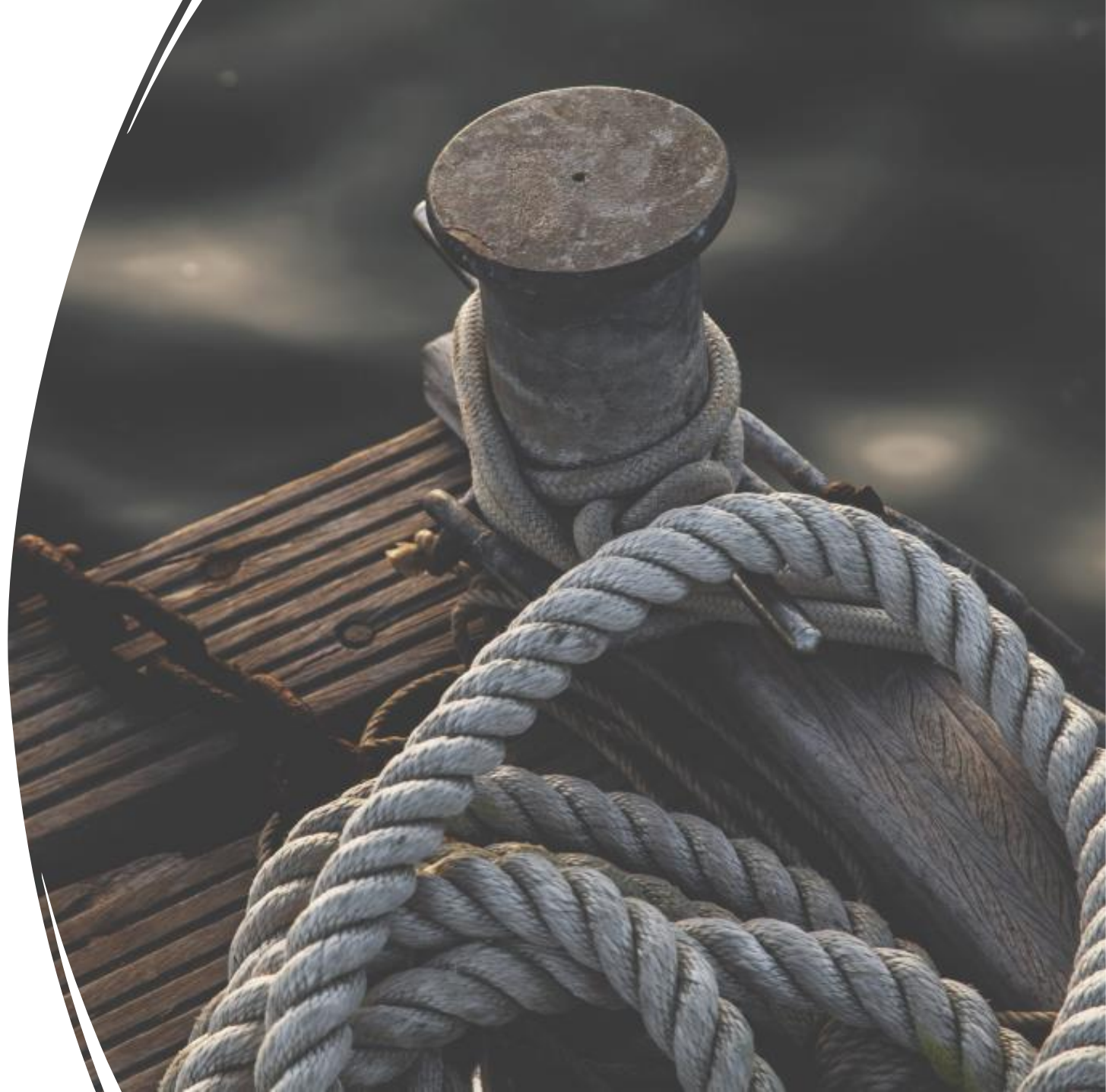

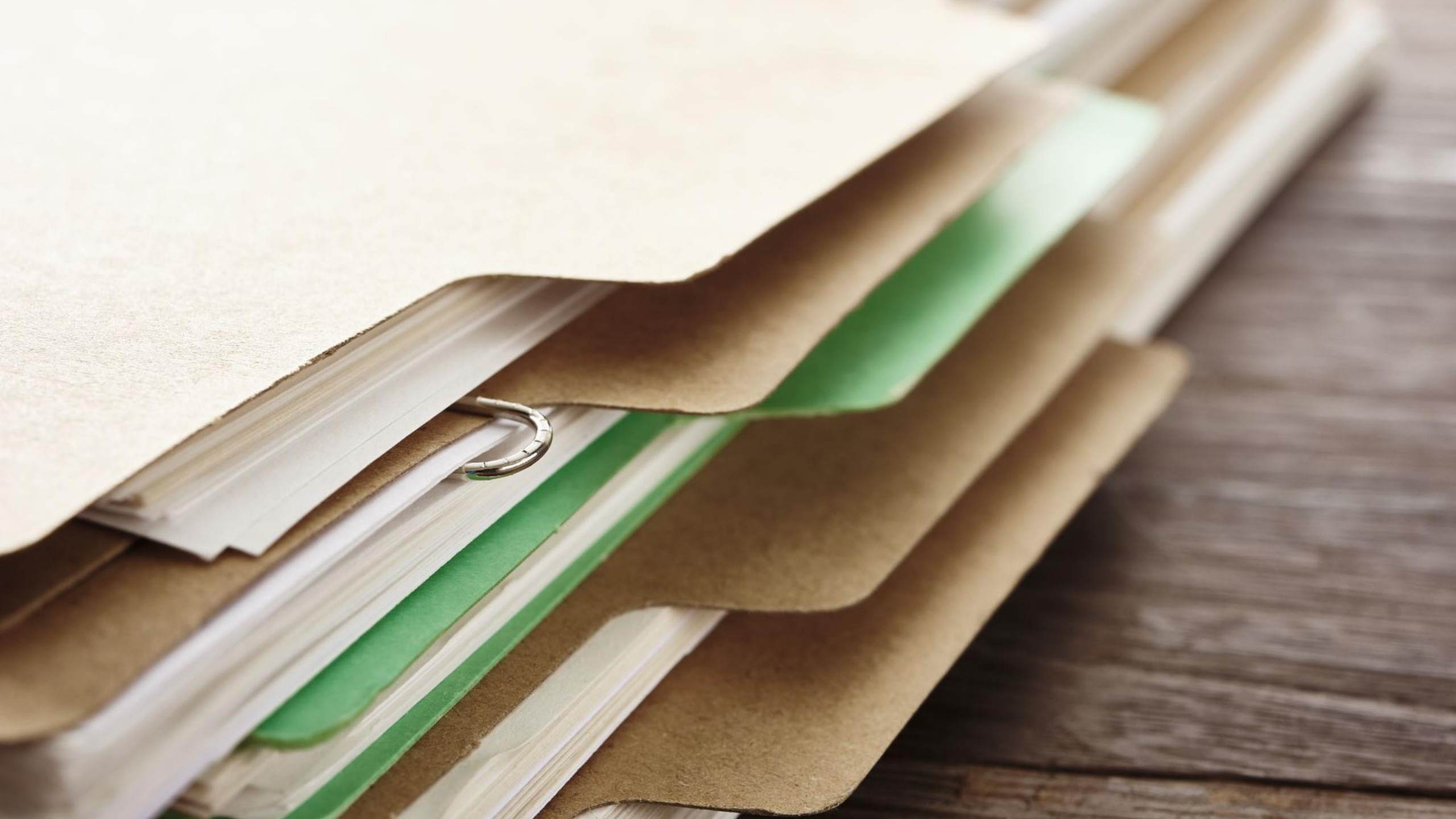

Allez sur <u>http://harbor-heritage.eu/en/e-learning-platform/</u>et remplissez le formulaire. Une fois que vous l'aurez soumis, vous recevrez un e-mail d'inscription dans les 24 heures pour créer votre ID et accéder à la plateforme.

*Astuce : vérifiez vos spams si vous ne voyez pas d'email dans votre boîte de réception !* 

### Ask for your credentials

If you have not yet registered and would like to obtain an identifier to connect to the platform, please complete the contact form :

Name \*

Email adress \*

You are :

---

Submit

Recevez vos identifiants

# Accéder à la plateforme

Cliquez sur **Accéder à mon espace** après avoir reçu le courriel d'inscription pour accéder à la plateforme.

#### Helio Antony,

As part of your learning with **MySkillCamp**, you're invited by to explore your personal learning space, (name of user experience portal, if different from company name, otherwise stop before the comma). All you have to do is complete your registration?

Complete your registration, and get started on your learning right away!

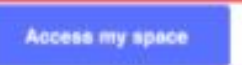

# S'inscrire

 Renseignez votre adresse email et définissez un mot de passe pour créer votre compte, puis cliquez sur Valider. Et ajoutez la plateforme à votre barre de favoris.

| Email                 |            |          |  |
|-----------------------|------------|----------|--|
| info.reejam@gmail.com |            |          |  |
| Firstname             | Name       |          |  |
| Language              |            |          |  |
| English               |            | ~        |  |
| Password              |            |          |  |
| Confirm the password  |            |          |  |
| I have read the priva | icy policy | Validate |  |
|                       |            |          |  |
|                       |            |          |  |

## Votre tableau de bord

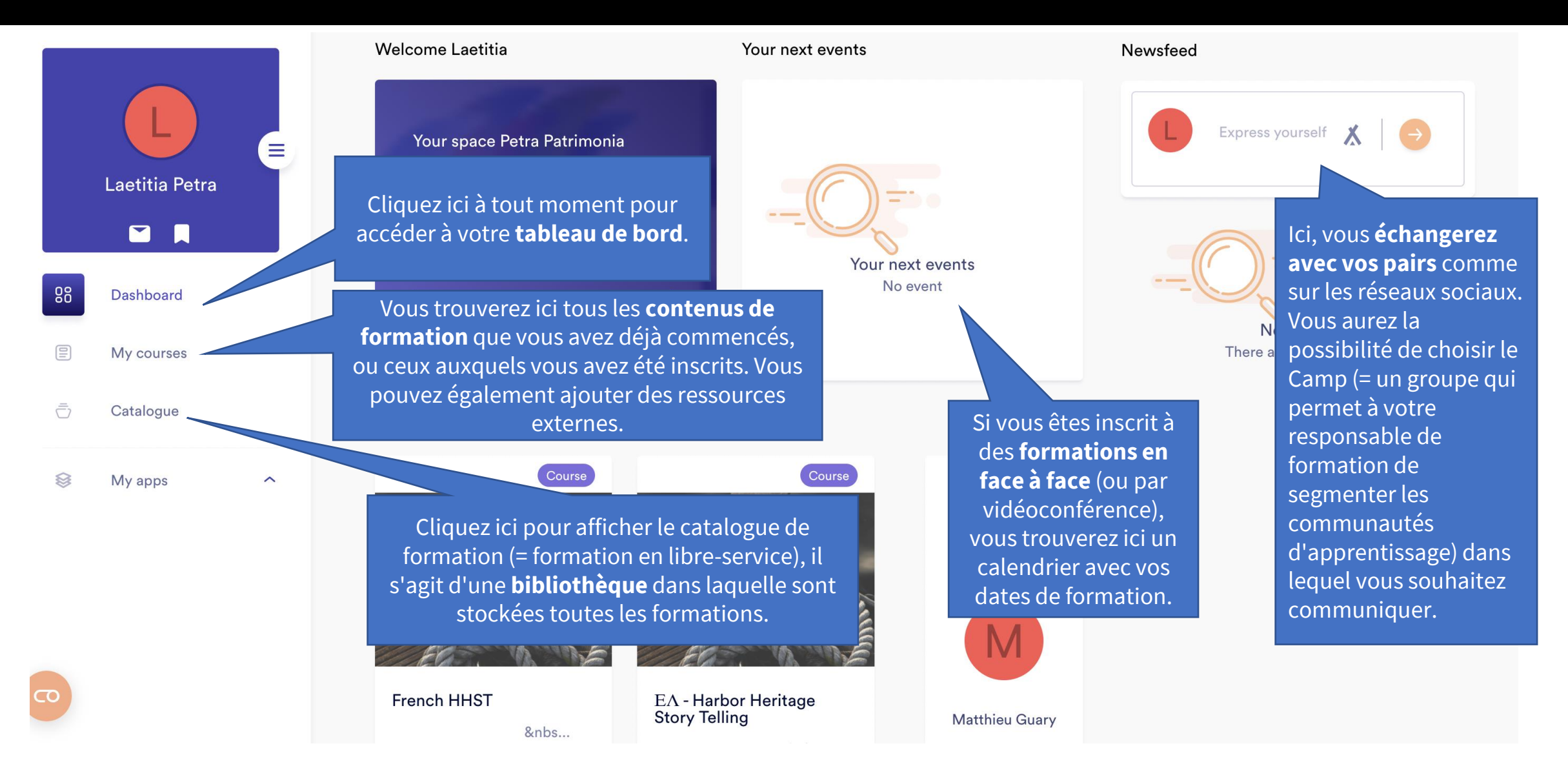

## Votre tableau de bord

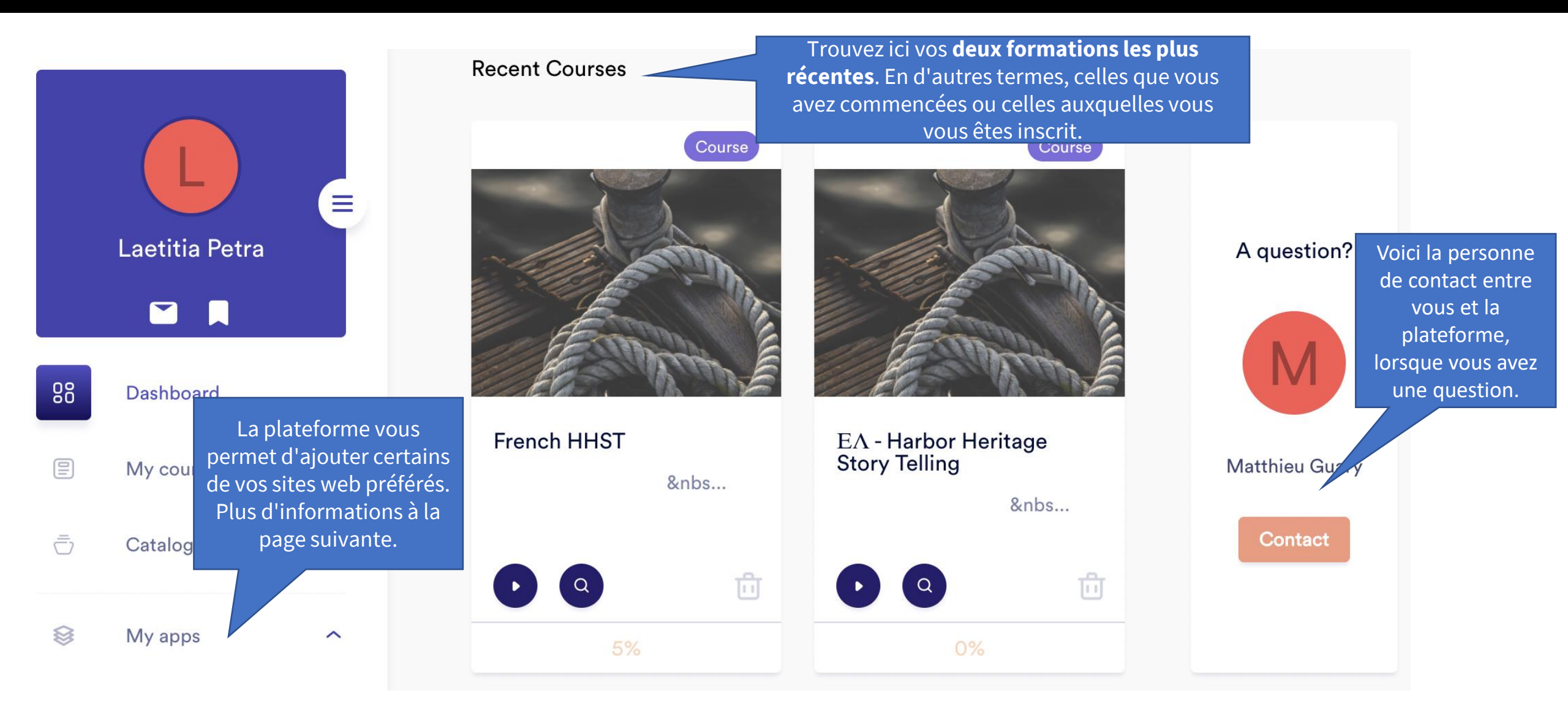

Configuration de votre profil et déconnexion

Cliquez sur ce menu pour accéder aux paramètres de Profil : Cet espace vous permet de votre profil mais aussi pour personnaliser votre profil. Il suffit de cliquer vous déconnecter de la sur le petit crayon en haut à droite pour plateforme. accéder au menu d'édition. Paramètres : La plateforme est X disponible en français, néerlandais et anglais. Pour changer de langue, c'est 00 Laetitia Petra ici que ça se passe. Vous aurez également la possibilité de spécifier la langue d'apprentissage. Vous voulez ලු changer votre mot de passe ? C'est ici aussi. 88 Dashboard **Applications :** Ici, vous pouvez My courses ajouter vos liens personnels. Cliquez sur ajouter un lien pour = Catalogue entrer vos sites web préférés. My apps  $\otimes$ ~ Voici l'**historique du cours**.. CO Se déconnecter pour se déconnecter de la plateforme

## Le menu de mes cours

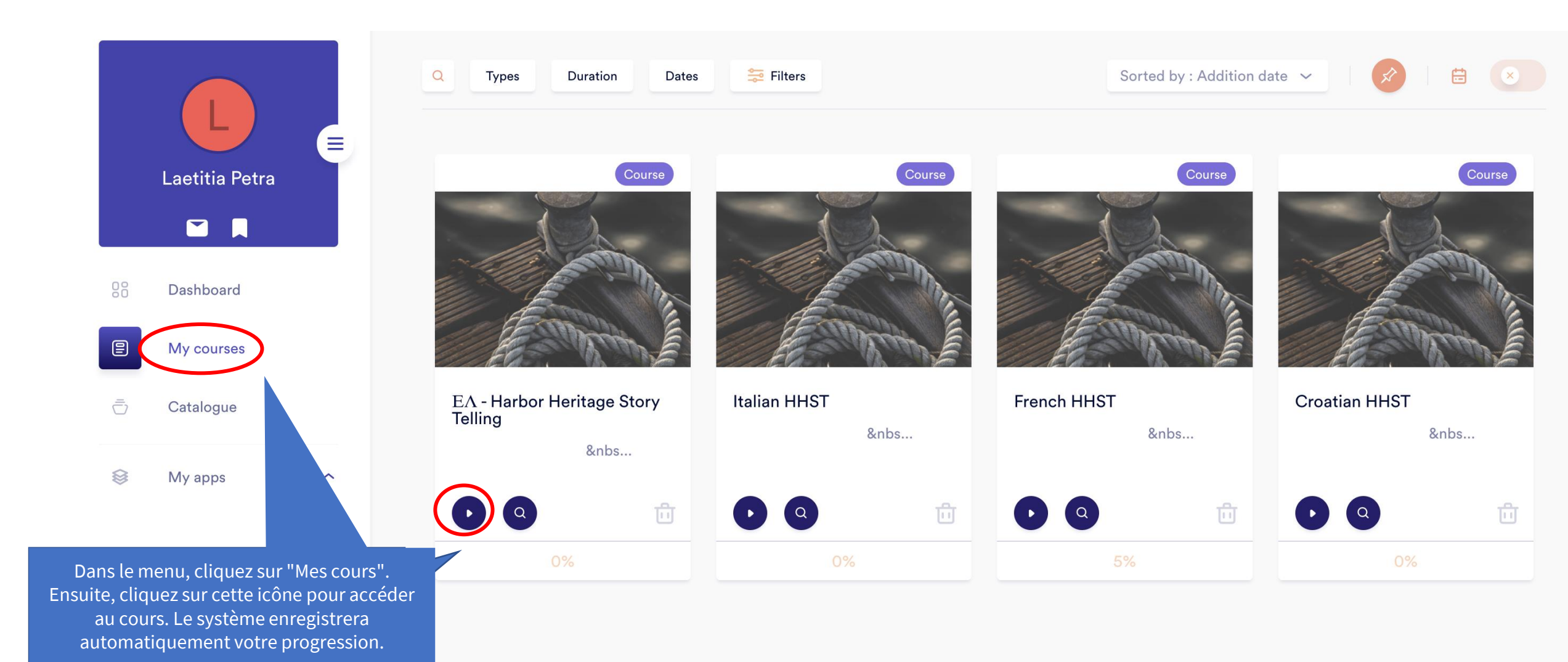

# Démarrer une formation

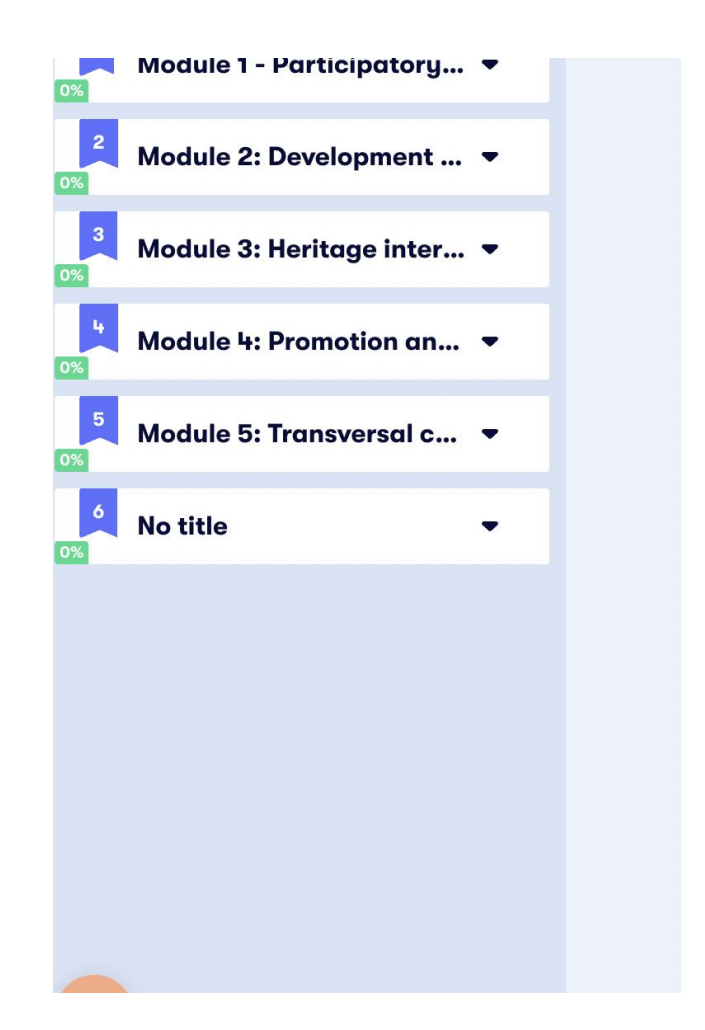

• Activities and tools to acquire new skills and to help design new discovery Tours based on a participatory and sustainable approach

#### More information on the project

The European Commission's support for the production of this publication does not constitute an endorsement of the contents, which reflect the views only of the authors, and the Commission cannot be held responsible for any use which may be made of the information contained therein.

*Number Project* 2019-1-FR01-KA204-063017 *Project Start Date* 01 October 2019 *Project End Date* 31 March 2021

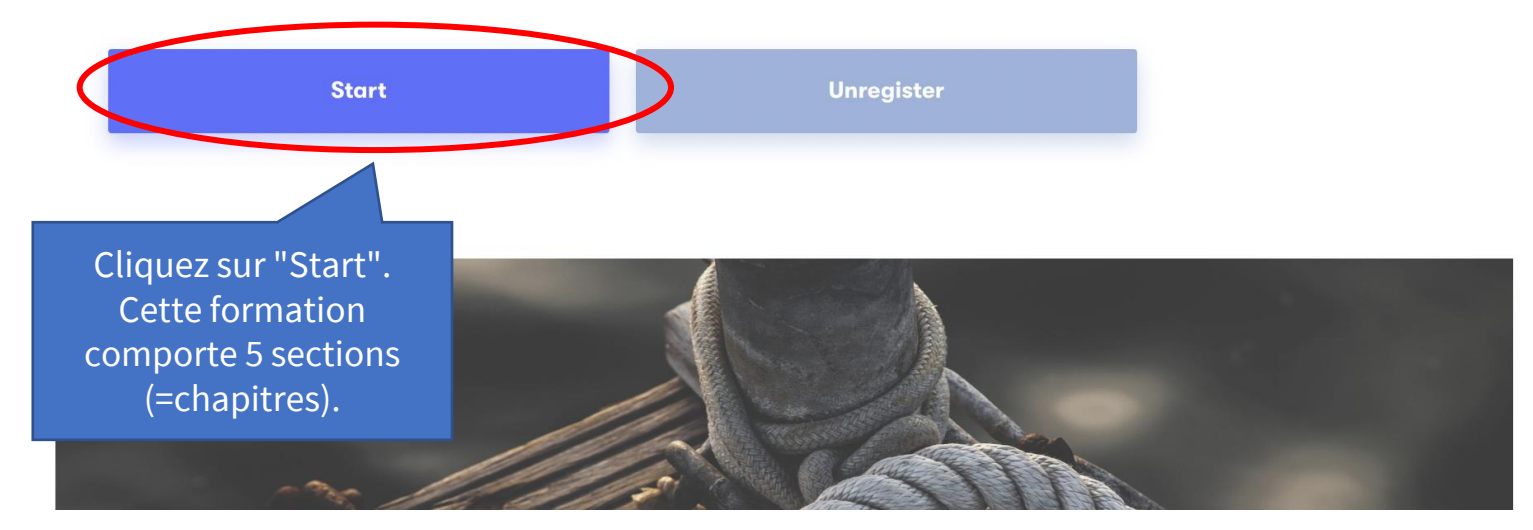

## Progressez à votre propre rythme

|    | E   | Learning journey pre      |               |                                      |           |
|----|-----|---------------------------|---------------|--------------------------------------|-----------|
| 0% | 1   | Module 1 - Participa      | tory 🔺        |                                      |           |
|    | Þ   | M1 Participatory appro    | ach R Bellia  |                                      |           |
|    | Þ   | M1 Tesminony P PAOLA      | NTONI Bastia  | 0                                    |           |
|    | D   | M 1 Testimony G Lorano    | dos Pireaus 1 |                                      | nte       |
|    | Ģ   | Unit 1.1 - Developing a l | Heritage Pa   |                                      |           |
|    | сэ  | A bit of theory           |               | <u>Obj</u>                           | <u>ec</u> |
|    | сЭ  | Preparation               |               | Dur                                  | ing       |
|    | Ġ   | To go further             |               | • F                                  | 10<br>10  |
|    | Þ   | Tool 1                    |               |                                      |           |
|    | Þ   | Activity 2                |               |                                      |           |
|    | c-) | Unit 1.2: Facilitate loca | l dialogue b  |                                      |           |
|    | Ġ   | A bit of theory           |               |                                      |           |
|    | Ģ   | To go further             |               |                                      | _         |
|    | D   | Activity 1                | Cliquez ic    | ci pour <b>rever</b><br>té précédent | ni<br>e   |
|    |     |                           |               | ee precedent                         | ~         |

#### **Content page Unit 1.1 - Developing a Heritage Participatory Workshop**

#### **Objectives:**

ur **revenir** 

During this unit, we will see:

← Previous

- How to bring together people with a good knowledge of the port environment and from different expertise and sectors,
- How to help them identifying the richness of the tangible and intangible heritage of the port through testimony

I completed this activity. Onto the next!

Cela signifie que vous avez compris cette activité. Un petit point vert apparaîtra sur le nom de l'activité dans le menu déroulant de gauche.

C'est essentiel car cela déterminera votre progression tout au long de la formation. En d'autres termes, si vous cliquez sur "suivant" au lieu de "J'ai terminé cette activité. Je passe à la suivante !", la barre de progression ne changera pas.

Next →

Previous

Next

2

#### Cliquez ici pour passer à l'activité suivante.

## Catalogue

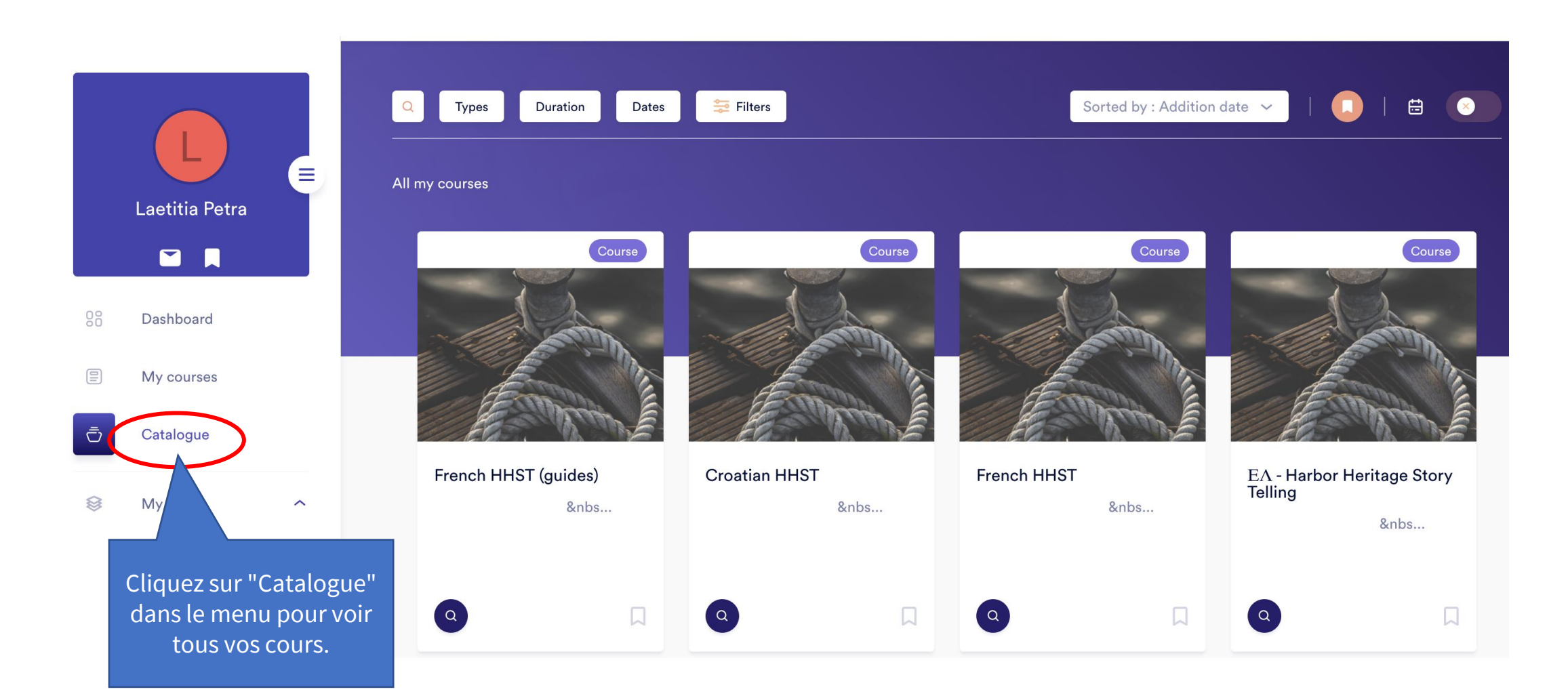

## Échangez avec d'autres apprenants !

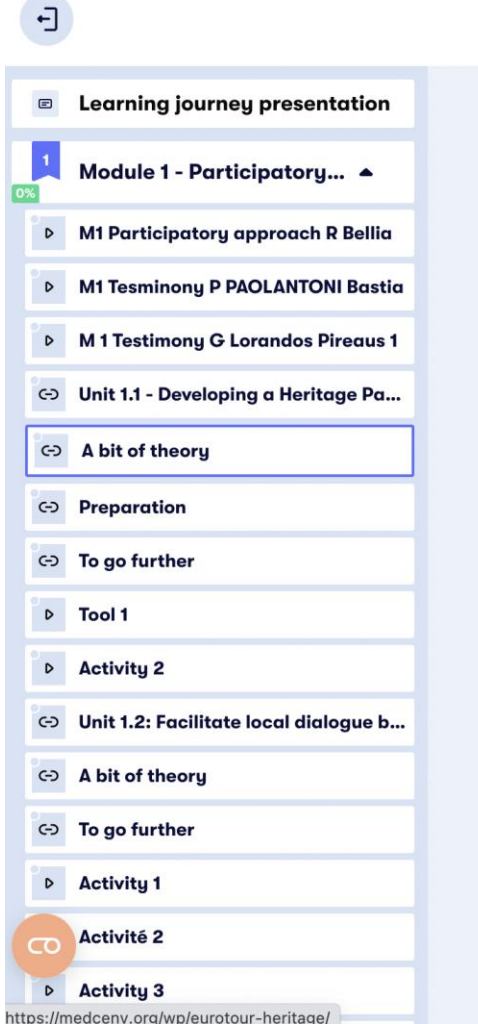

#### Harbor Heritage Story Telling - For trainers a...

- European Project "Eurotour Heritage" https://medcenv.org/wp/eurotour-heritage/
- "Participatory Research on Heritage- and Culture-Based Development: A Perspective from South-East Europe" Janez Nared and David Bole

The activities will help participants to learn how to identify stakeholders and how to set a HPW up to create one or more discovery tour on the port heritage

- Stakeholder mapping
- How to organize, set up and run an HPW

| ıge Pa |                                                     | I completed | I completed this activity. Onto the next !                                                 |        |  |
|--------|-----------------------------------------------------|-------------|--------------------------------------------------------------------------------------------|--------|--|
| =      | ← Previous                                          |             | Discutez avec les autres<br>apprenants mais aussi                                          | Next → |  |
| ogue b | Discussion                                          | 🖻 Notes     | avec les formateurs par<br>le biais de fils de<br>discussion individuels<br>et collectifs. |        |  |
|        | Exchange with the other learners Write your message |             |                                                                                            | Send   |  |

## Valider vos nouvelles compétences

|                              | Harbor Heritage Story Telling - For trainers a                                             | С                                        |        |
|------------------------------|--------------------------------------------------------------------------------------------|------------------------------------------|--------|
|                              |                                                                                            | Previou                                  | s Nov  |
| activity 1                   |                                                                                            | Previou                                  | 3 1467 |
| 3 - Evaluation Questionnaire |                                                                                            |                                          |        |
| Question 1                   | Figure 2 Evaluation                                                                        |                                          |        |
| Question 2                   | Tick one or multiple answers                                                               |                                          |        |
| Question 3                   | Question 1                                                                                 |                                          |        |
| Question 4                   | Heritage interpretation is:                                                                |                                          |        |
| Question 5                   | An exercise in collective intelligence with the aim of mutually enriching the refle        | ections of several participants in order |        |
| Question 6                   | to produce a set of collective, concrete and shared proposals                              |                                          |        |
| Question 7                   | An focus group led by a representative to define a local development approach              |                                          |        |
| Question 8                   |                                                                                            |                                          |        |
| Question 9                   | A collective committed to defining an advocacy strategy to defend the interests represents | of the professional sector it            |        |
| Question 10                  |                                                                                            |                                          |        |
| Module 4: Promotion a 🗢      | Submit the answer                                                                          |                                          |        |
| Module 5: Transversal 🔻      |                                                                                            |                                          |        |

 Si vous décidez de travailler en totale autonomie, vous pouvez vérifier vos nouvelles connaissances grâce au quiz fourni à la fin de chaque module.

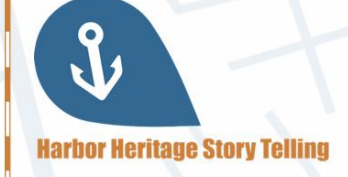

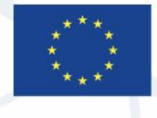

#### **CERTIFICATE OF COMPLETION**

This certifies that

has completed Module 3: Heritage interpretation & Heritage Ambassadors of the course Harbor Heritage Story Telling Date of completion: August 17, 2021

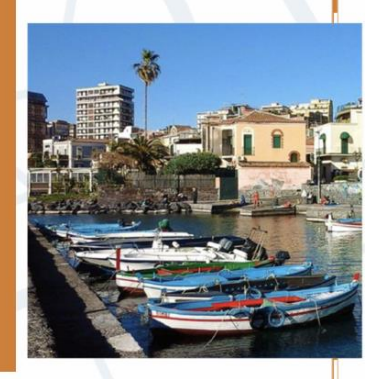

Co-funded by the Erasmus+ Programme

of the European Union

 Si vous participez à une formation en face-à-face ou à des sessions d'apprentissage mixte, veuillez demander à votre formateur le processus de certification.

Vous pouvez consulter le <u>cadre de compétences</u> pour connaître les résultats d'apprentissage attendus.

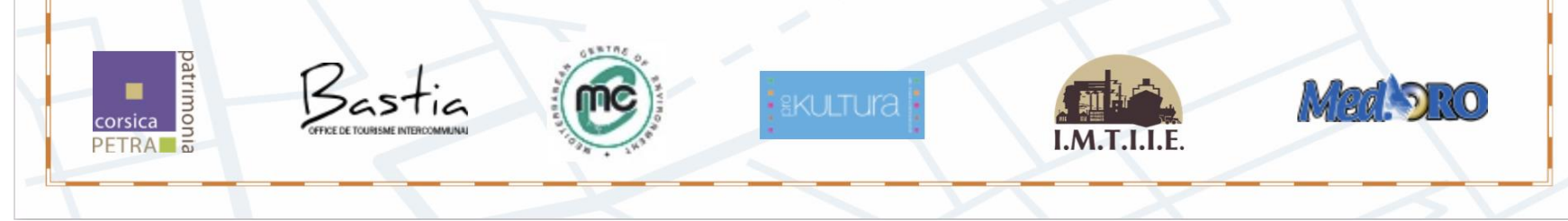

## Besoin d'aide ?

**Contactez le partenaire HHST de votre pays :** 

- France OT Bastia : Jean-Jacques Ristorcelli jj.ristorcelli@bastia-tourisme.corsica
- France Petra Patrimonia Corsica : Rémi Bellia <u>contact@petrapatrimonia-corse.com</u>
- Italie MEDORO : Giacomo Giusto giacomo.giusto@medoroscarl.eu
- Croatie Prokultura : Vesna Bulić bulicv@gmail.com
- Grèce Centre méditerranéen de l'environnement : Isabelle Trinquelle itrinquelle@medcenv.org
- Grèce I.M.T.I.I.E : Nikolaos Melios <u>meliosni@otenet.gr</u>

The European Commission's support for the production of this publication does not constitute an endorsement of the contents, which reflect the views only of the authors, and the Commission cannot be held responsible for any use which may be made of the information contained therein

Co-funded by the Erasmus+ Programme of the European Union

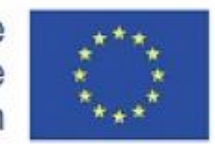

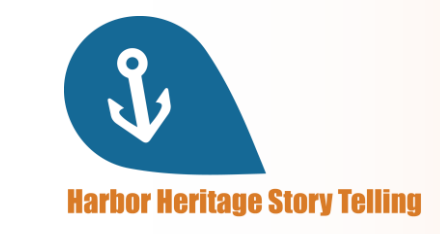